## Installing/Updating VMware Horizon View Client for PC, Laptops

- 1. Click on the link below or open a web browser and go to the below internet address. https://vdi.babha.org
- 2. Click on Install VMWare Horizon Client

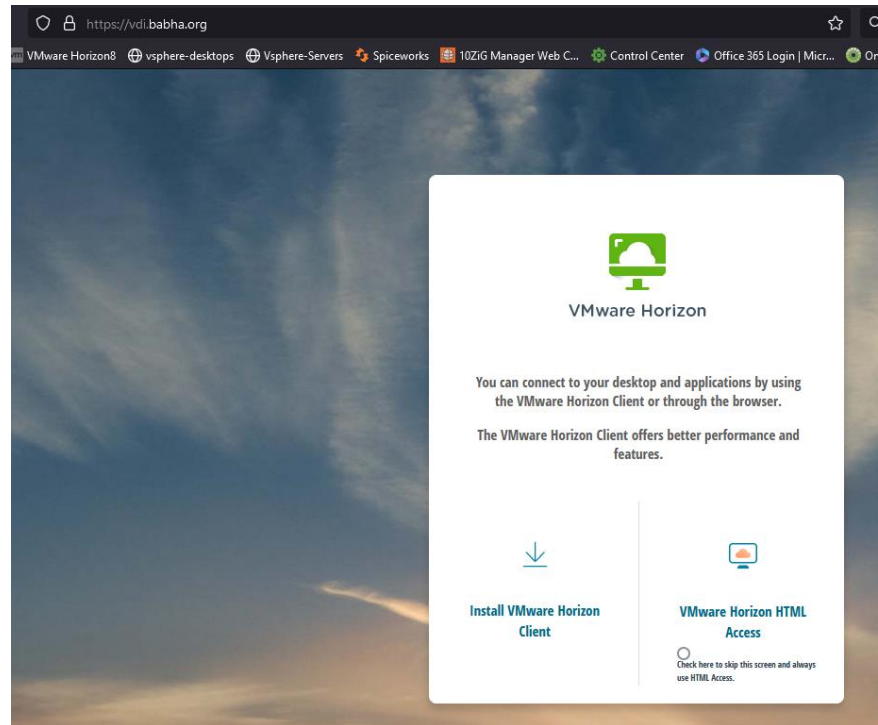

- 3. Click on the appropriate VDI Client Install link for your operating system.
- 4. Click on "Download" the software will begin to download.

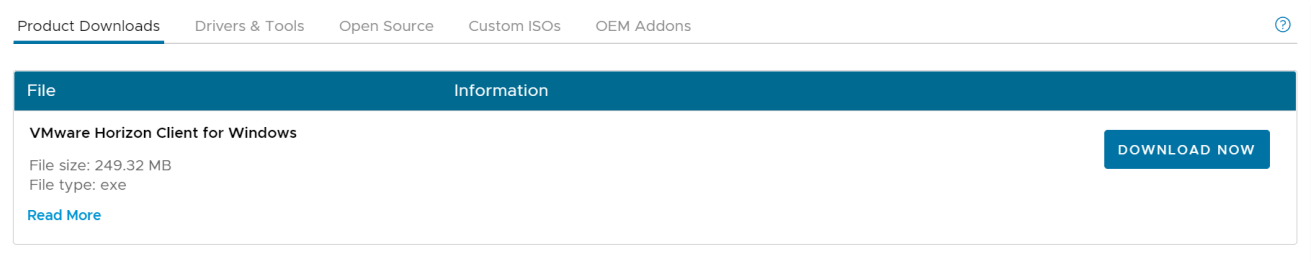

- 5. Run the run the software once it is done downloading.
- 6. Click on Agree and Install

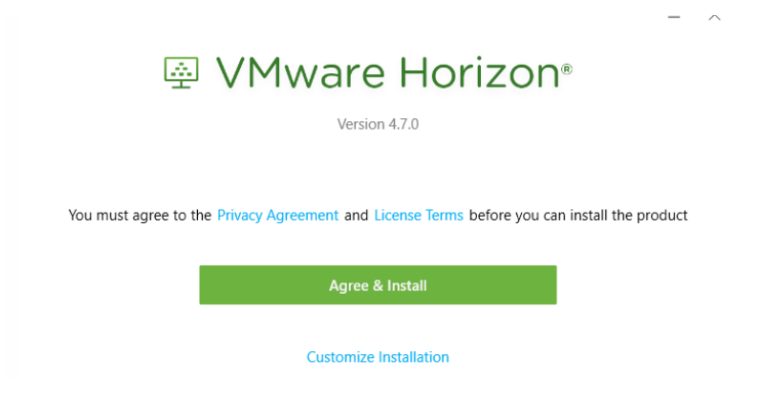

- 7. It will prompt to restart your device to finish the install
- 8. Once installed, click on "Launch". For future use an icon is placed on your desktop.

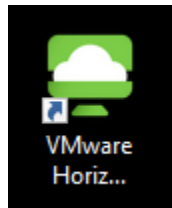

## Log into Virtual Desktop (VDI)

1. Double-click on the VMware Horizon View Client. (if you have not already)

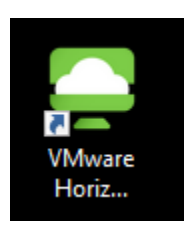

2. Click on Add Server and enter vdi.babha.org for the server name. - then click connect

| vdi.babha.org |   |     | ×    |
|---------------|---|-----|------|
|               |   |     |      |
| Canco         | 1 | Con | noct |

3. Enter your VDI username and password that have been provided to you

| 🔂 https://vdi.babha.org                             |       |  |  |  |
|-----------------------------------------------------|-------|--|--|--|
| Enter your Horizon with DUO user name and passcode. |       |  |  |  |
| User name                                           |       |  |  |  |
| Passcode                                            |       |  |  |  |
| Cancel                                              | Login |  |  |  |
|                                                     |       |  |  |  |

- 4. Enter your DUO two-factor authentication
- 5. Double-click on the session available to you.
- 6. You will then be logged into your VDI session.